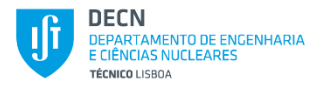

GMTRS: a SCADA class UI & code for extended automation of IBA experiments

- allows automation of Ion Beam Analysis (IBA) experiments
- provides step-by-step SCADA (supervisory command and data acquisition) with full authoritative digital positional motors control

# GUI looks...

| GonioMtrs  | -32    |       |                             |              | ? _ 🗆 >              |
|------------|--------|-------|-----------------------------|--------------|----------------------|
| GMtra      | 32     |       |                             | ABOUT        | r HELP               |
| Chamber    |        | JET O | - Motion Control            | ¢            | 0.00                 |
| C UNI      |        | SET   | Go to Move<br>Show counters | Scan<br>STOP | Random<br>Initialize |
| FADC 's Gr | oup    |       | CMCA's Control-             | FOLDE        | R USER               |
| □ RBS1     | E RBS2 | Chg   | START                       | -            | RESET                |
| □ PIXE     | ERD    | SET   | SAVE                        |              | EXIT                 |

## ... and features

- Buttons set/select configurations
- Buttons trigger single/multiple (automated) actions
- Buttons labels attempt titled to be self-explainable...
- Greyed out buttons/groups are temporarily unavailable (option/ /context dependent)
- Buttons tool-tips available: try hover the mouse cursor over a button you want to know about

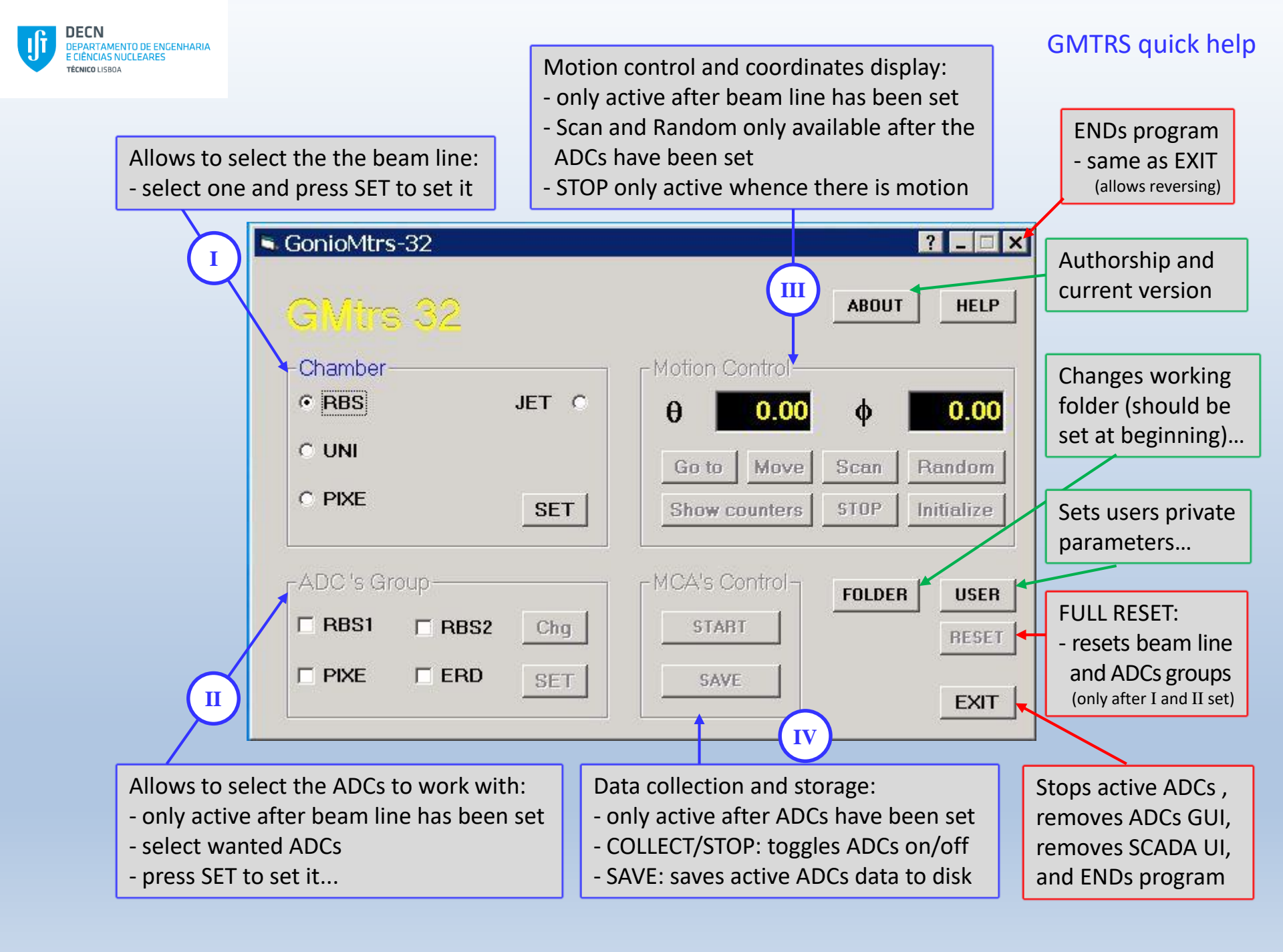

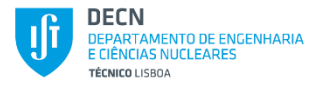

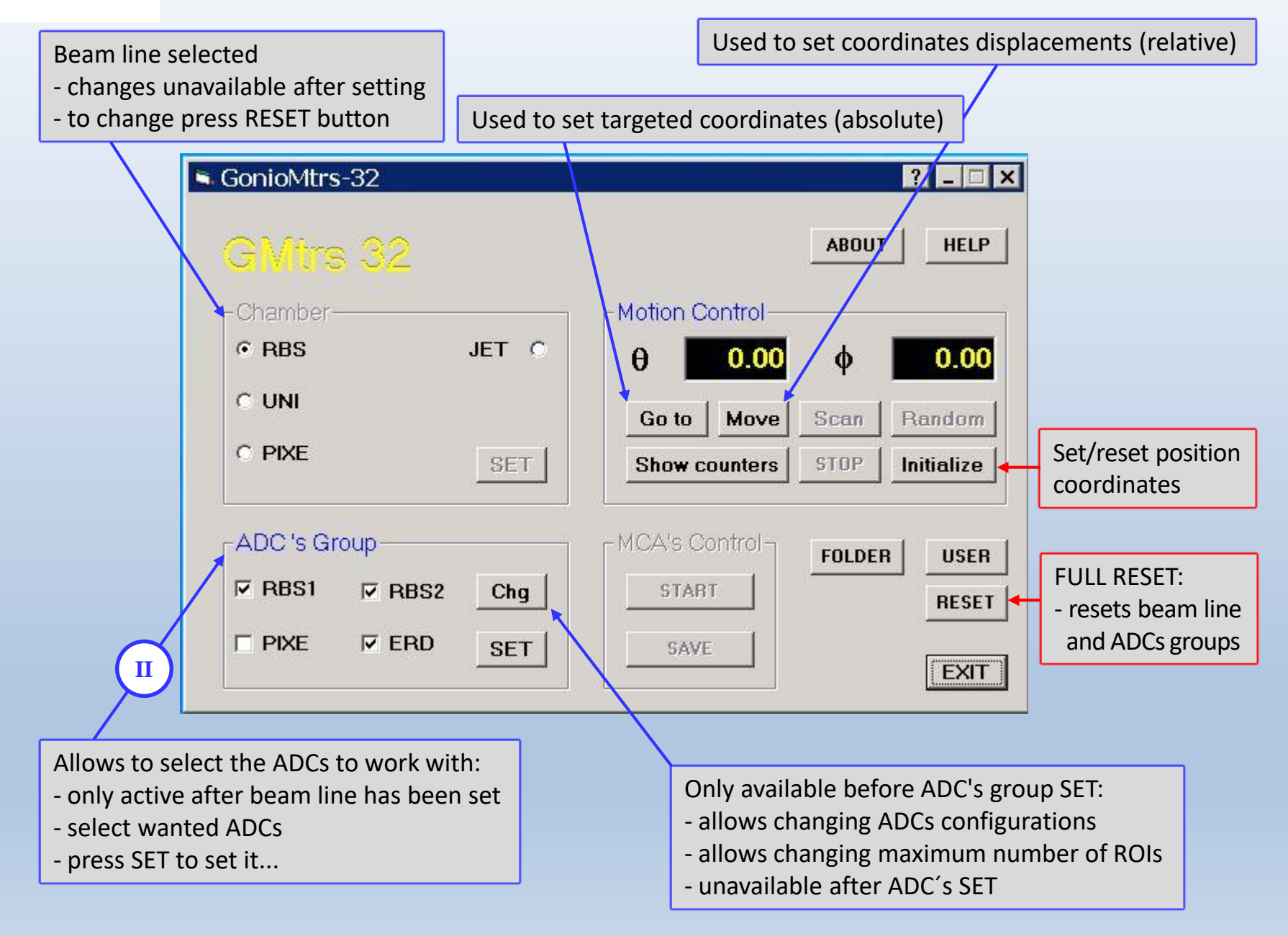

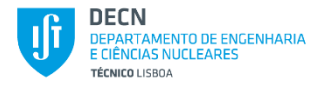

Beam line selected

- changes unavailable after setting
- to change press RESET button

For as many ADC configurations list panels as needed (up to 4) choose one of the available ADC configurations by selecting the selection button corresponding to the targeted one...

| C1/100 20     |        | Set ADCs               | × |
|---------------|--------|------------------------|---|
|               |        |                        |   |
| Chamber       |        |                        | 1 |
| • RBS         | JET C  | AccuSpec/A (x0310, 8K) |   |
| C UNI         |        | © RBS1                 |   |
| C PIXE        | SET    | C RBS1D                | s |
| ADC 's Group- |        | C RBS1Q                |   |
| RBS1 RE       | S2 Chg | C NA                   |   |
|               | D SET  |                        |   |

... then press the OK (or the Apply) button to confirm and pass the new configurations to the program. WARNING: if you do not understand the configurations, ask someone knowledgeable prior to commit them. NOTICE: once set the new settings can only be changed through FULL RESET.

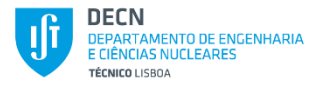

#### Beam line selected

- changes unavailable after setting
- to change press RESET button

The default maximum number of ROIs can be extended from 3 up to 6. Upon choosing more ROIs be warned that the display with the scan results may get cluttered

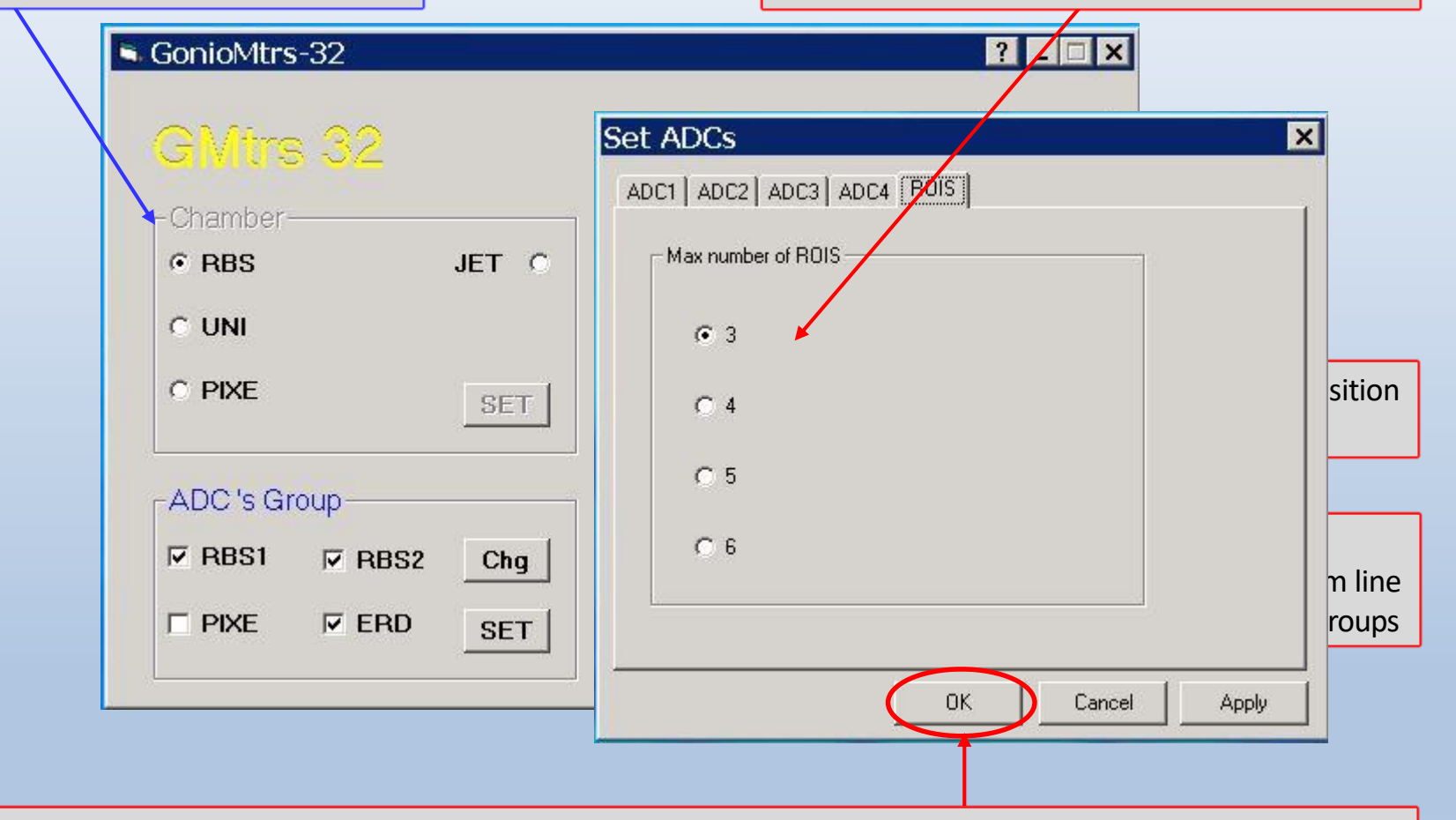

... then press the OK (or the Apply) button to confirm and pass the new limit to the program.

NOTICE: once set the new settings can only be changed through FULL RESET.

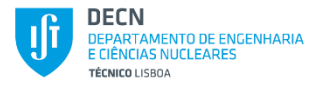

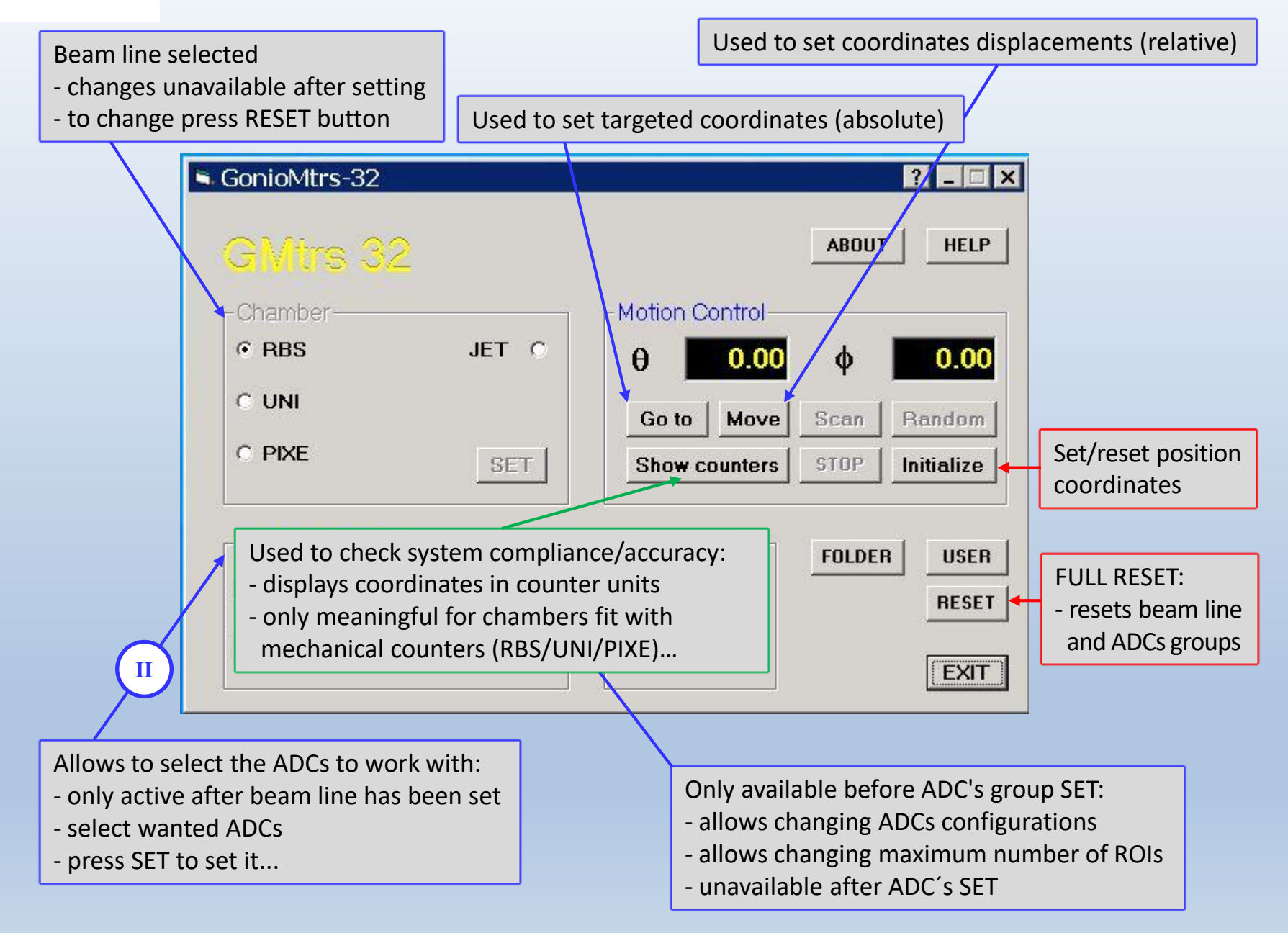

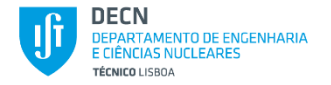

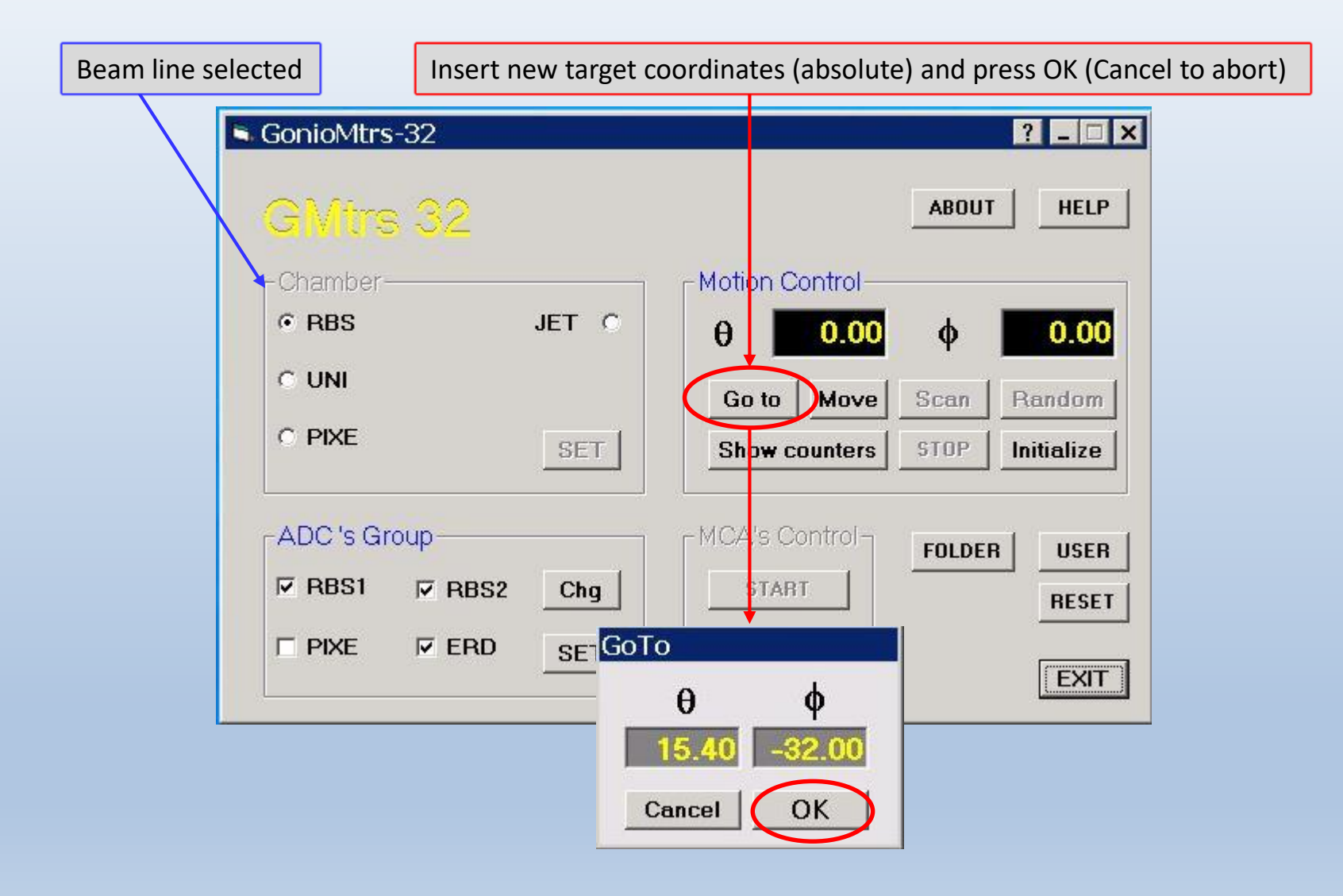

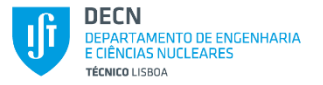

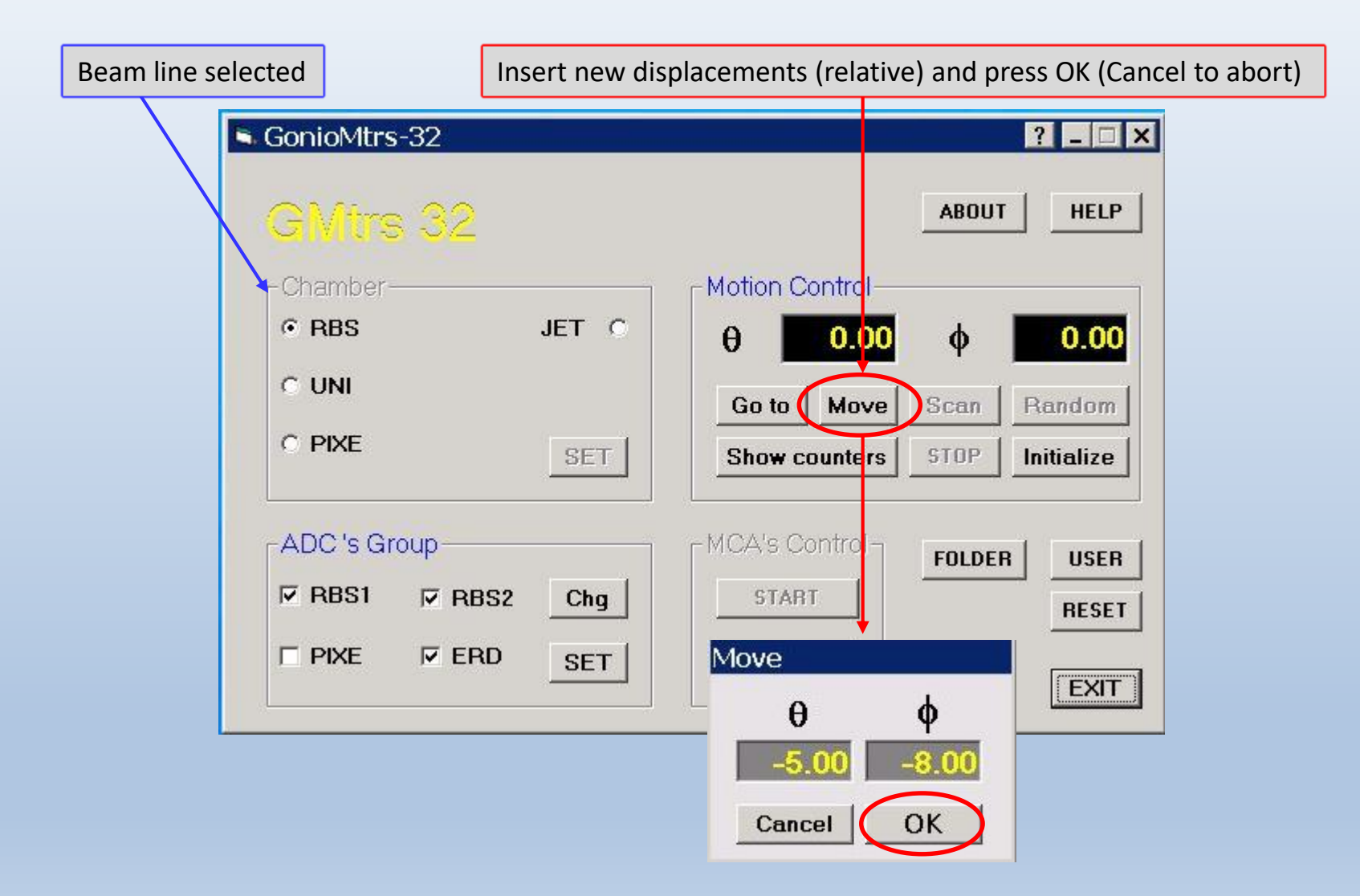

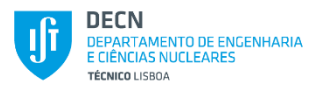

| Beam line selected | Insert present o | coordinates (absolute | e) and press OK (Cano | cel to abort) |
|--------------------|------------------|-----------------------|-----------------------|---------------|
| GonioMtrs-32       |                  |                       | <u>?</u> ×            |               |
| GMtrs 3            | 2                |                       | ABOUT                 |               |
| Chamber RBS        | JET O            | θ 0.00                | φ <b>0.00</b>         |               |
| C UNI<br>C PIXE    | PET              | Go to Move            | Scan Raudom           |               |
| -ADC 's Group-     |                  | = MCA's Control       |                       |               |
| RBS1 ₽             | RBS2 Chg         | START                 | FOLDER USER<br>RESET  |               |
|                    | ERD SET          |                       | et                    |               |
| ·                  |                  |                       | θφ                    | -             |
|                    |                  |                       | Cancel OK             |               |

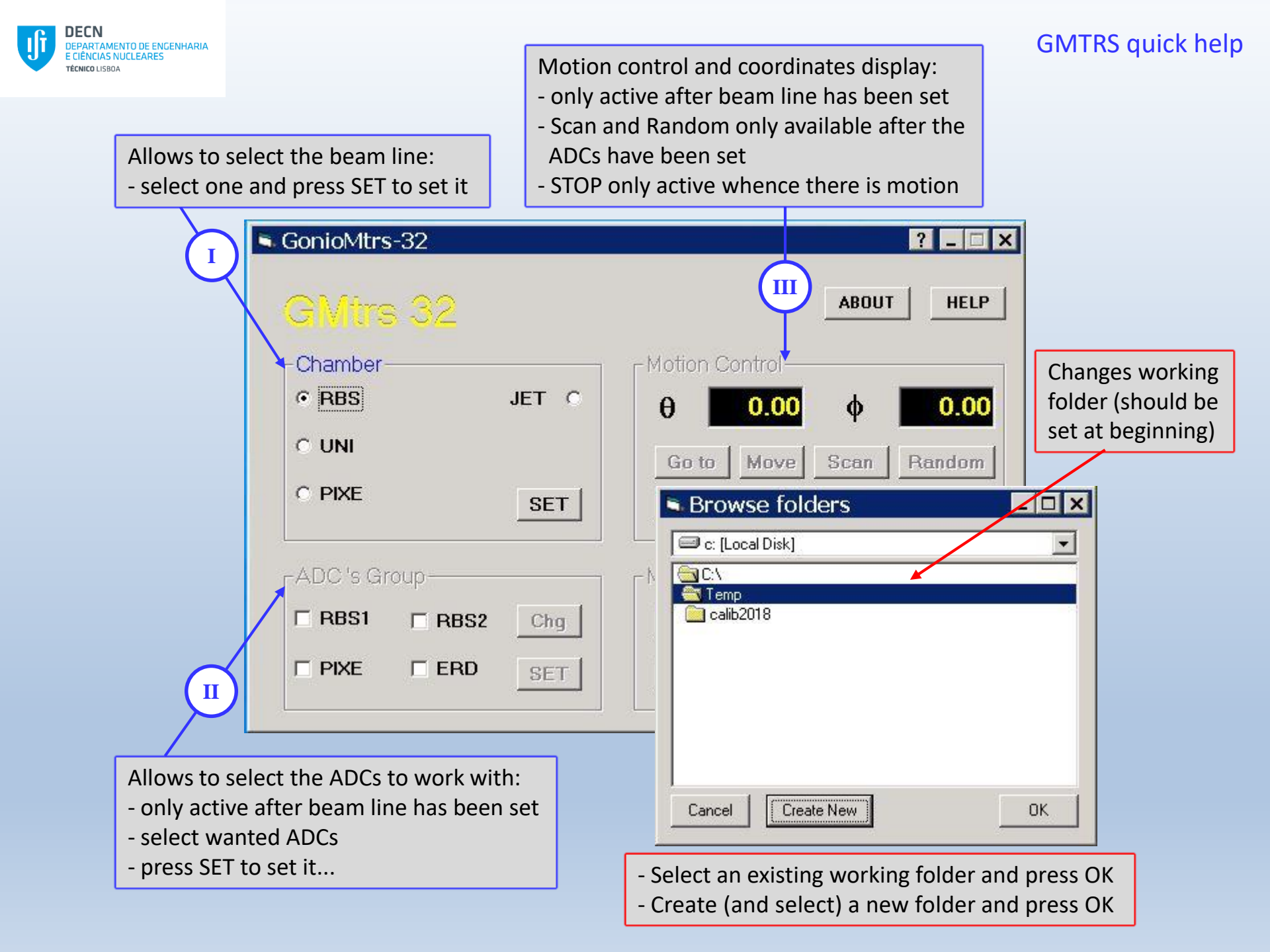

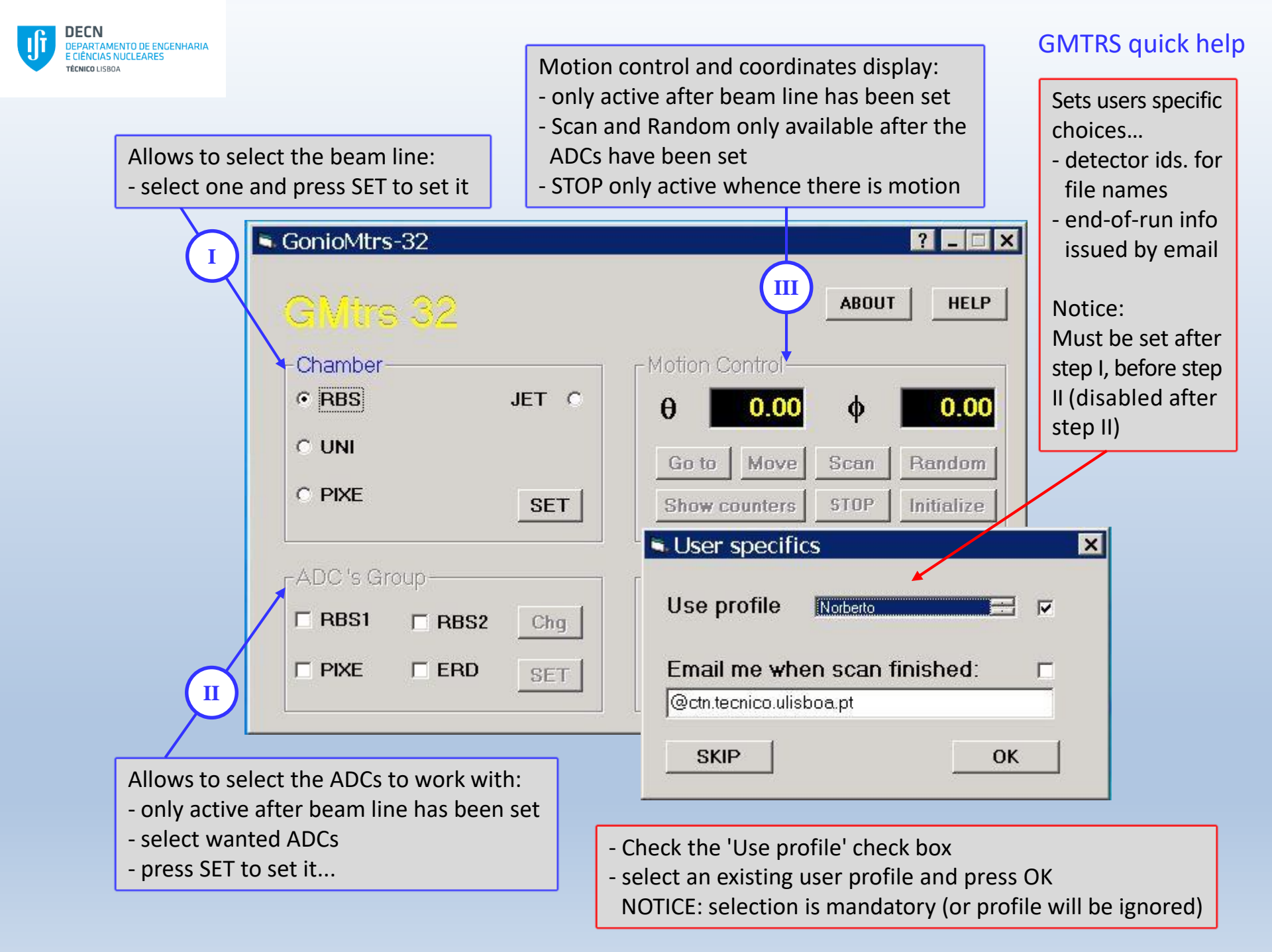

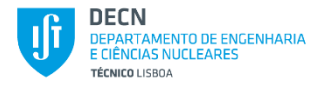

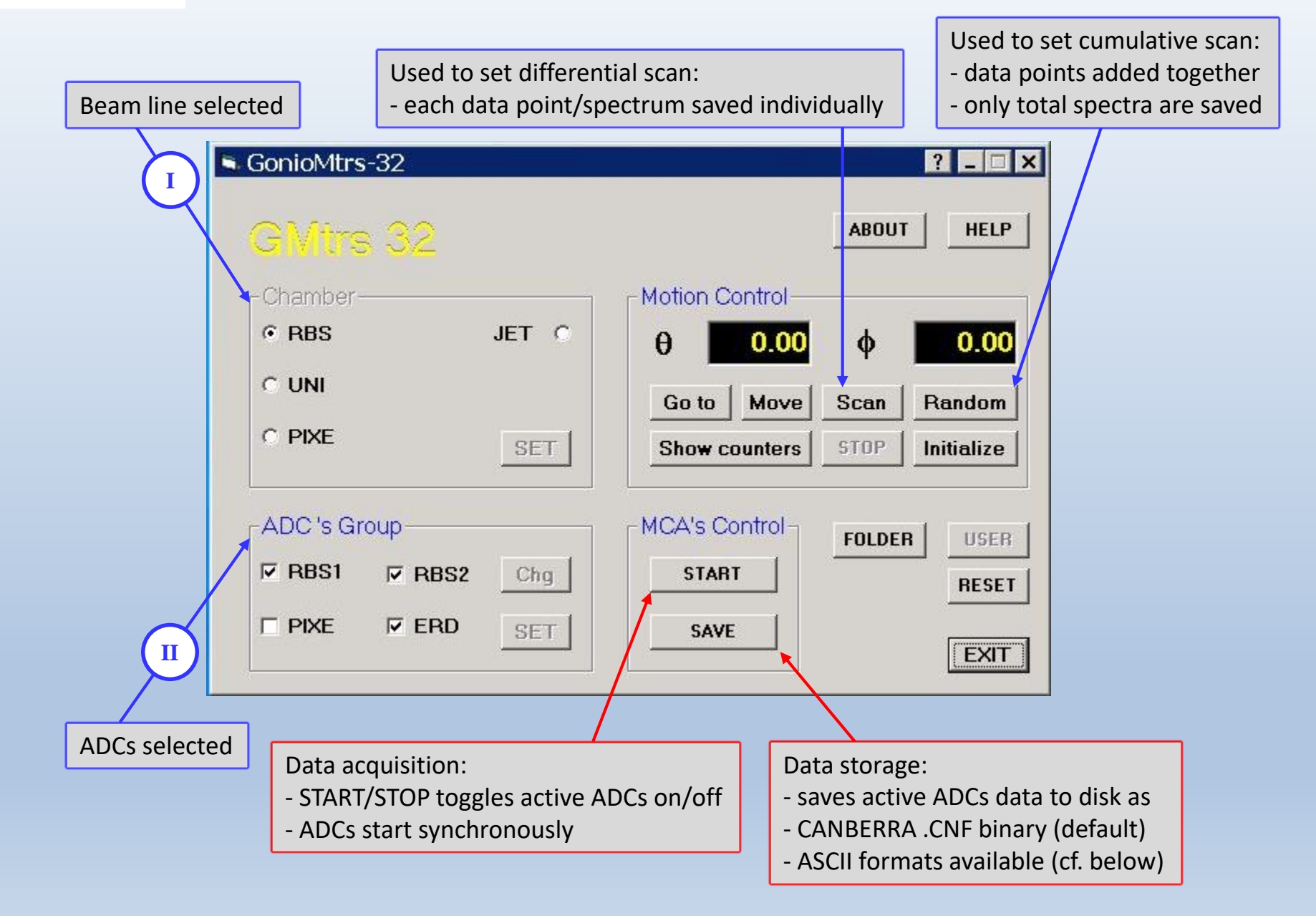

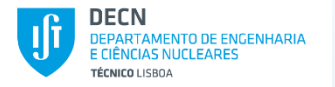

| Beam line selected                                      |                                                  |                                                                                   |  |
|---------------------------------------------------------|--------------------------------------------------|-----------------------------------------------------------------------------------|--|
| I GonioMt                                               | rs-32                                            | ? _ 🗆 🗙                                                                           |  |
| GVt                                                     | rs 32                                            | ABOUT HELP                                                                        |  |
| Chambe                                                  | er                                               | Motion Control                                                                    |  |
| • RBS                                                   | JET C                                            |                                                                                   |  |
| C UNI                                                   |                                                  | File name[.ext]:                                                                  |  |
| C PIXE                                                  | SET                                              | [ ]> default CNF binary<br>[.odf]> standard (X,Y] ASCII<br>[.dat]> standard ASCII |  |
| ADC's Group                                             |                                                  | [.spz] > GAML type XML                                                            |  |
| RBS1                                                    | RBS2 Chg                                         |                                                                                   |  |
|                                                         |                                                  | SAVE                                                                              |  |
|                                                         | Data storage:                                    |                                                                                   |  |
|                                                         | - saves active ADCs da                           | ata to disk as                                                                    |  |
| ADCs selected                                           | - CANBERRA binary (d                             | lefault, file extension not allowed)                                              |  |
| Abes selected                                           | - ASCII formats available: .odf, 2 columns [X,Y] |                                                                                   |  |
|                                                         |                                                  | spe 8 columns [V] only AIEA format with header                                    |  |
|                                                         | spy, GAMI type XMI_AXS format                    |                                                                                   |  |
| NOTICE: file extension required (determines the format) |                                                  |                                                                                   |  |

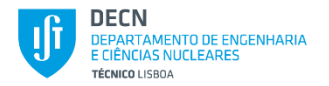

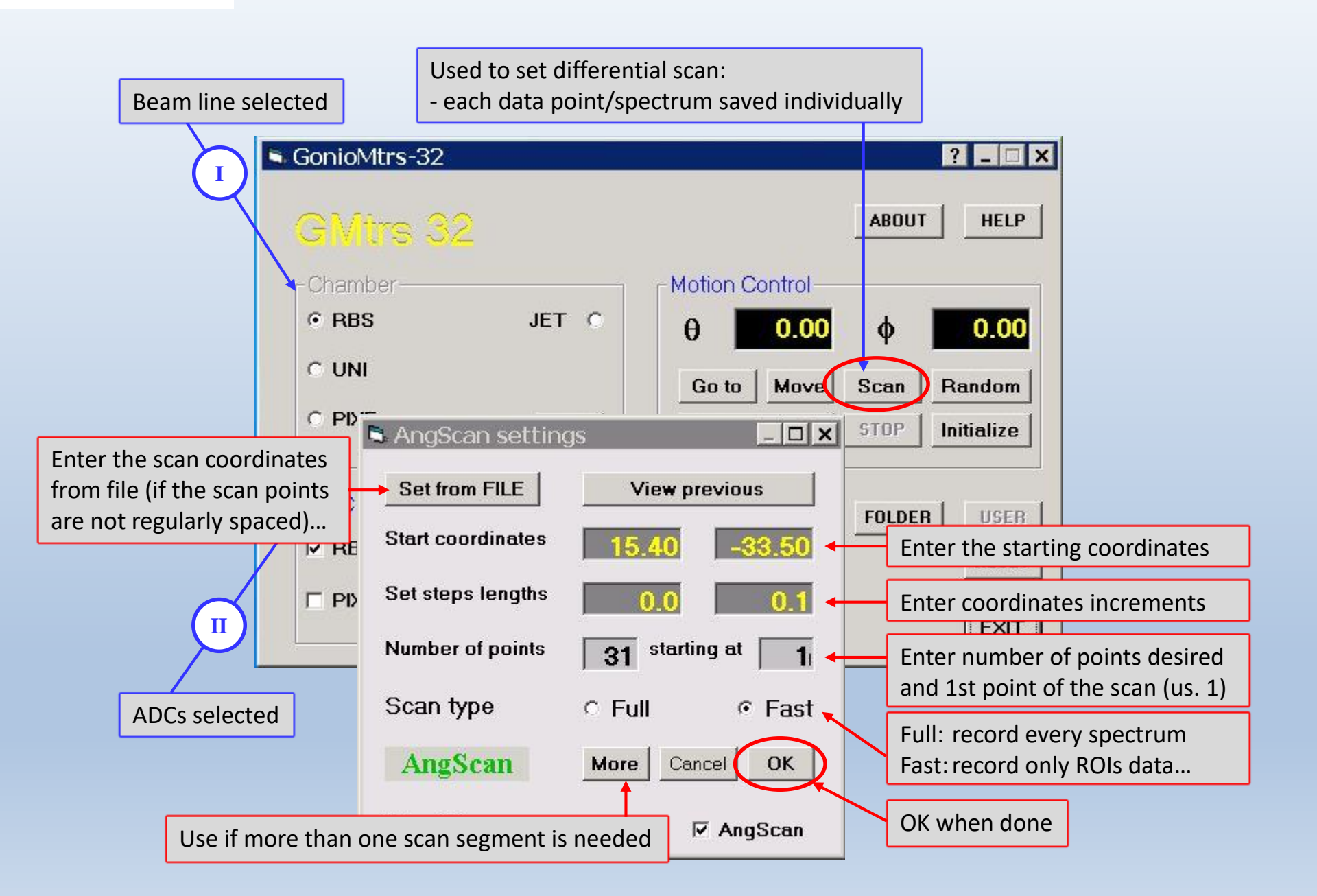

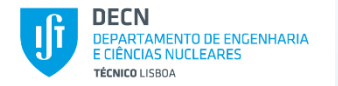

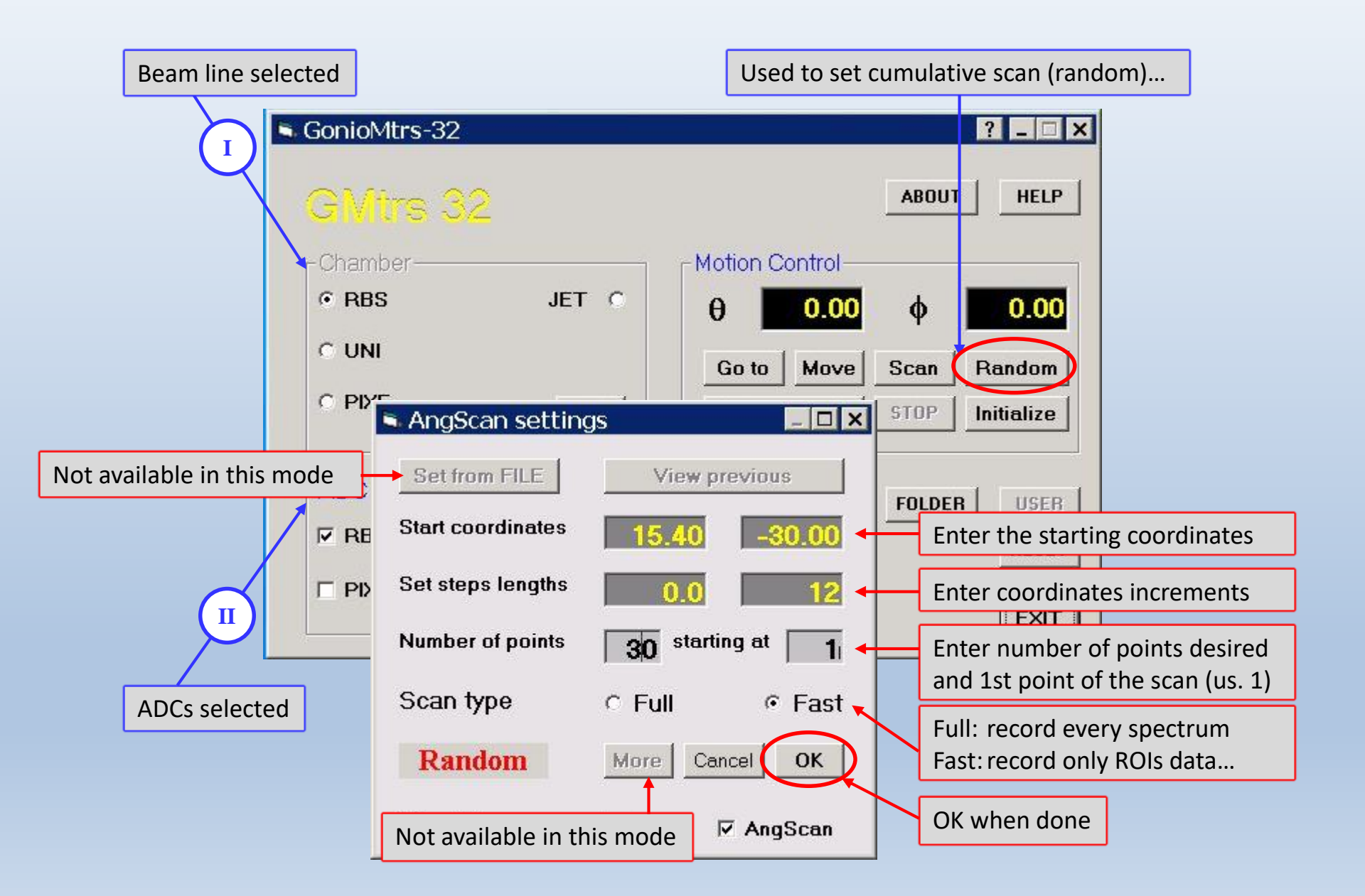